# Here is an example to walk through the system

- This is a receipt for the class of 2024 Halloween Party
- receipt
- reimbursed for this expenditure

• It cost \$263.11 total and has examples of all three natural classes (Alcohol, Food/Nonalcoholic drinks, supplies) involved in the

• The following slides will show screenshots of how to fill out the form if you would like to be

• You do not need to highlight/edit your receipts (that's just me trying to help you visualize how to break down receipts), all you need to do is accurately calculate the amounts, how to do so will be explained more in detail below

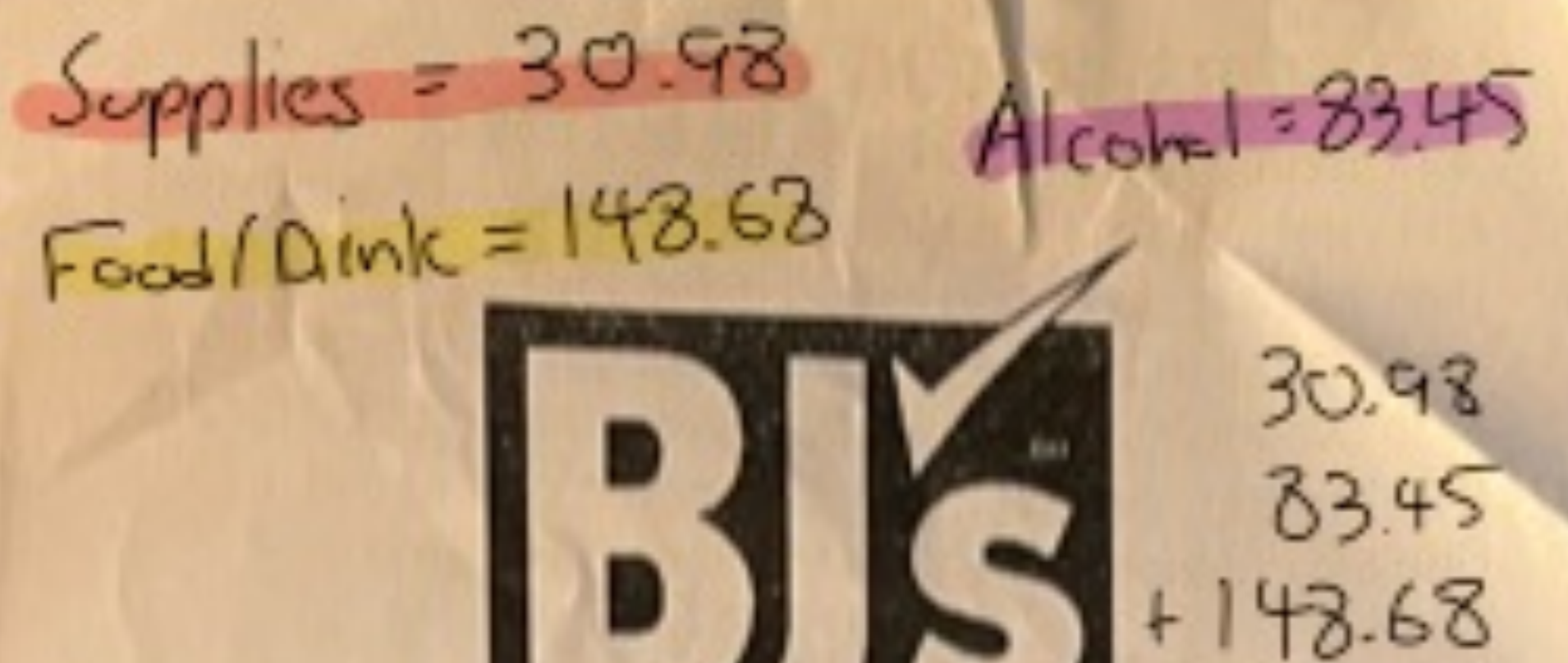

has to add up Club Mar. Steven Bernash

263.11

| Club:320 Res<br>Cashier:48642 | e:9 Trans:2537<br>22 10/22/23 03:5 | 3pm     |
|-------------------------------|------------------------------------|---------|
| *** MEMBERS                   | HIP ID. 32043081257                | ***     |
| *** MEMBERS                   | HIP EXPIRES ON 07                  | /24 *** |
| CASH CREDT DI                 | BIT ONLY                           |         |
| 85025100425                   | SP0140Z                            | 20.37 N |
| 3 8 6.79                      | URU FAR FAUE                       | 10.00 N |
| 3400099758                    | HSY FAC FAVS                       | 18 99 N |
| 2163352                       | CCPN-HLLWEEN                       | 3.00-N  |
| 88867014073                   | WF MANGO                           | 8.49 N  |
| 3120020114                    | OS 100% CRAN                       | 10.49 N |
| 78113871922                   | OTBTC220Z                          | 8.98 N  |
| 2 8 4.49                      | UESEASUAFE4                        | 7 99 N  |
| 6456322685                    | DINOBUDNUG                         | 15.99 N |
| 88867001324                   | WF Y ONION3#                       | 2.49 N  |
| 88867004600                   | WF LIMES                           | 4.99 N  |
| 88867001322                   | WF REDONION3                       | 2.99 N  |
| 81804202151                   | CILANTRO                           | D. 30 N |
| 2 2 2.99                      | AVOCADD 5 CT                       | 12.98 N |
| 2 8 6.49                      |                                    |         |
| 7096900243                    | ORG GARLIC                         | 2.99 N  |
| 5783602079                    | ROMATOMATO.                        | 4.99 N  |
| 88867003297                   | BJ RED CUP                         | 0 00 N  |
| 299381231                     | DICK N' DOCK                       | 8 98 N  |
| 2840000140                    | TRULY 24PK                         | 26.99 N |
| 8500003609                    | HGHNOONTEQ8P                       | 17.49 N |
| 4182780124                    | DKNSPKTEA 12                       | 16.99 N |
| 8500001819                    | ALAMOS MALBC                       | 10.99 N |
| 89465500109                   | 90+ P NOIR                         | 10.99 N |
| **** SUBT                     | OTAL                               | 263.11  |
| **** TOTA                     | L                                  | 263.11  |
| ****                          | 0970                               |         |
| Dun-han an                    | ENIRY: H                           |         |

TERMINAL NUMBER 7807303209 10/22/23 03:59pm 320 9 2537 486422 VISA CREDIT AID: A000000031010

263.11 Visa CHANGE 0.00 Date of Birth = xx/xx/xx KEYED TOTAL ITEMS= 28

As a BJ's Member I JUST SAVED: \$39,53 BJ's Member Savings 36.53

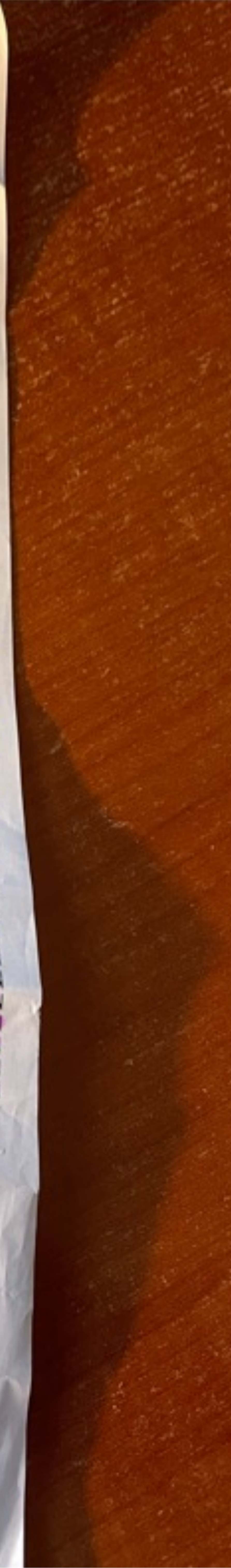

# Initial Steps

| Date Submitted               | Subm              |
|------------------------------|-------------------|
| 11/03/2023                   | Koo,              |
| Date Not Necessary           |                   |
| Invoice Date                 | Expen             |
| 10/22/2023                   |                   |
| Legal Payee Name*            |                   |
| koo                          |                   |
| Linds <b>koo</b> g, Carl     | INDI              |
| Mic <b>koo</b> l, Daniel     | EMP               |
| Yim, Ryan Hyun <b>koo</b>    | up. Pick the add  |
| Che, Yeon- <b>Koo</b>        | local. If you hav |
| Koo, Andrew L                | EMP               |
| Koo, Michael                 | STU               |
| Koo, Michael                 | STU               |
| Koo, Michael                 | STUI              |
| <b>Koo</b> , Olivia Na-Young | STU               |
| <b>Koo</b> , Olivia Na-Young | STU               |
| Koob, Andrew O               | EMP               |

https://onbase.dartmouth.edu/sso/app/FCDataProvider2/UpdateForm.aspx?DocID=7404707# HINMAN

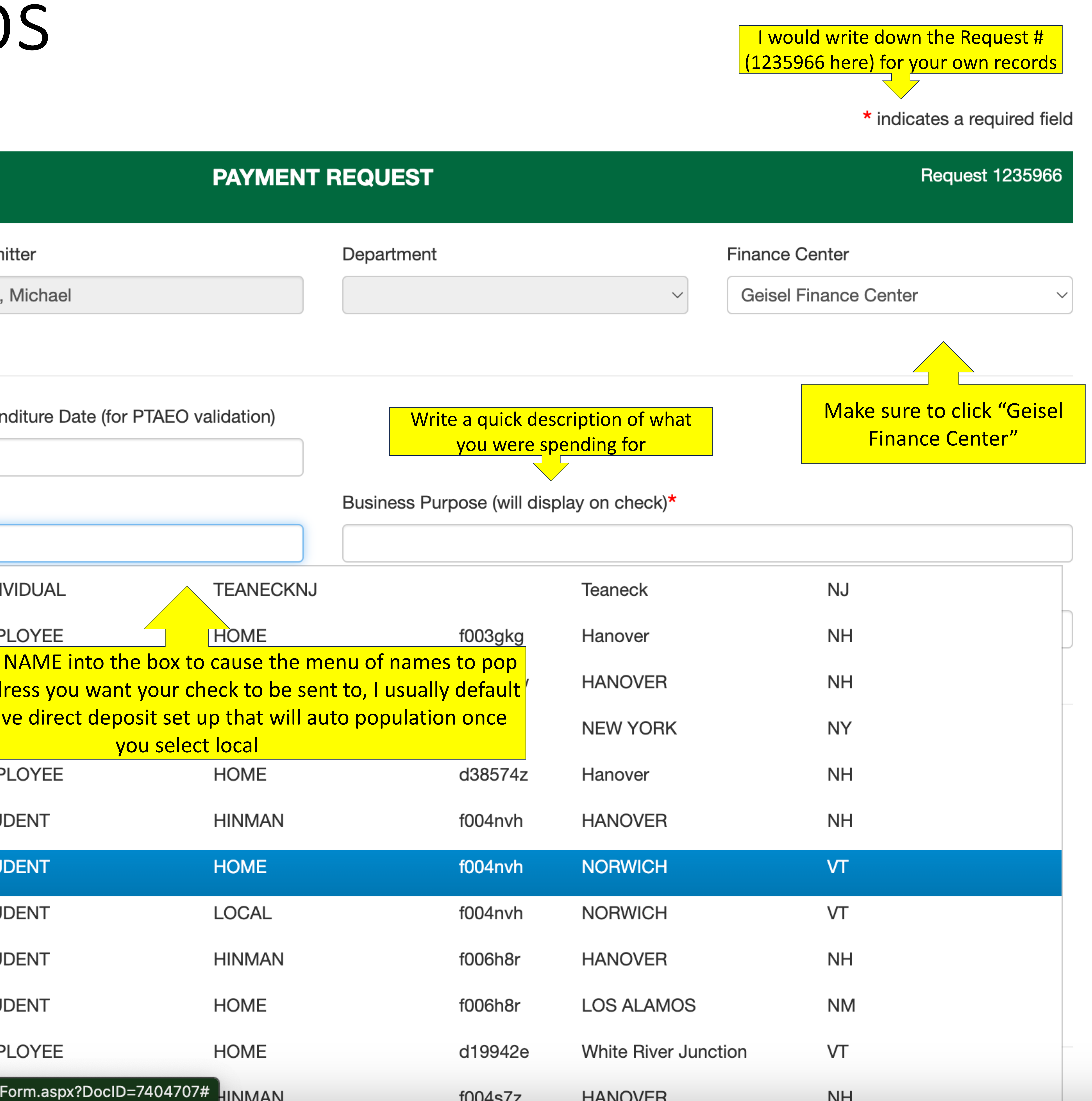

## Yellow box with a caption indicates areas you need to fill out

# Next Steps

| Invoice Date<br>10/22/2023               | As you can see, putting<br>indicating that my reimbu<br>have never gotten a reim<br>the option to |
|------------------------------------------|---------------------------------------------------------------------------------------------------|
| Legal Payee Name*                        |                                                                                                   |
| Koo, Michael                             |                                                                                                   |
| LOCAL                                    | STUDENT                                                                                           |
| Michael Koo                              | JPM-DIGITAL                                                                                       |
|                                          |                                                                                                   |
| Payment Type                             | Paym                                                                                              |
| Travel/Business Expense                  |                                                                                                   |
| I have expenses to report t              | that are for (select all that ap                                                                  |
| Travel                                   | Consu                                                                                             |
| Payab Click travel/but<br>and then check | siness expense<br>k "non-travel"                                                                  |

## Address

## New Payee/Address

## in local auto populated with "JPM-Digital" ursement will come into direct deposit, if you nbursement before, you will get an email for set up direct deposit afterwards 307692

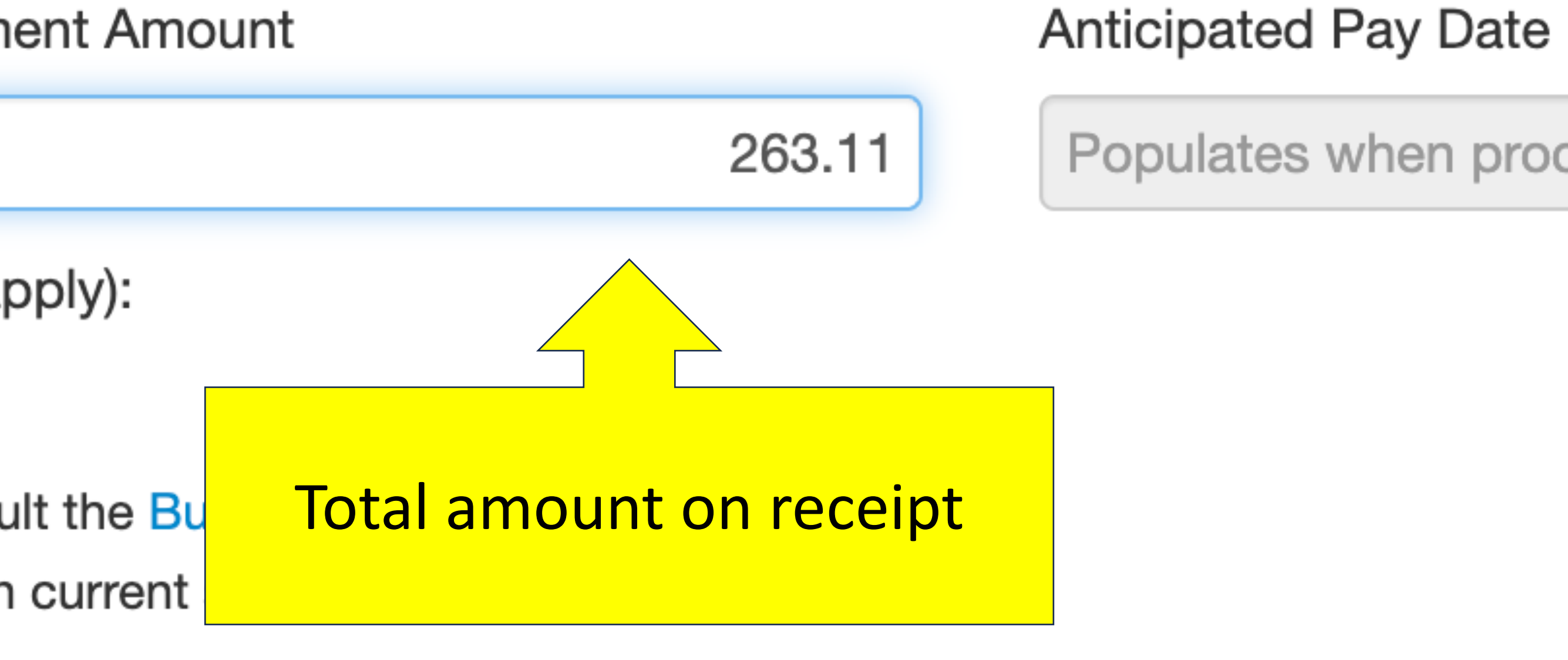

Write a quick description of what you were spending for

Business Purpose (will display on check)\*

Food and Drink for Halloween Party

GL/OGA Description (if different from Business Purpose)

Populates when processed in AP

# Natural Classes and How to Break it Down

- students will be responsible for accurately (7511)
- alcohol can be reimbursed
- reimbursements, this includes food from orders under this category as well
- one of the previous two categories
- 10.99 + 10.99 = 83.45

• Natural classes are a way to categorize spending, calculating the amounts of their reimbursement in each of the following three natural classes: Alcohol (8202), Food/Non-alcoholic drinks (8151), Supplies

Alcohol can only be beer/wine, no liquor/hard

 Food/Non alcoholic drink will be the majority of restaurants and catering. Please add tax/tip for

Supplies are EVERYTHING else that doesn't fit into

• Please add up the amounts of each line-item on the receipt to calculate totals for each of the three categories, for example, in this receipt, the Alcohol category was calculated as 26.99 + 17.49 + 16.99 +

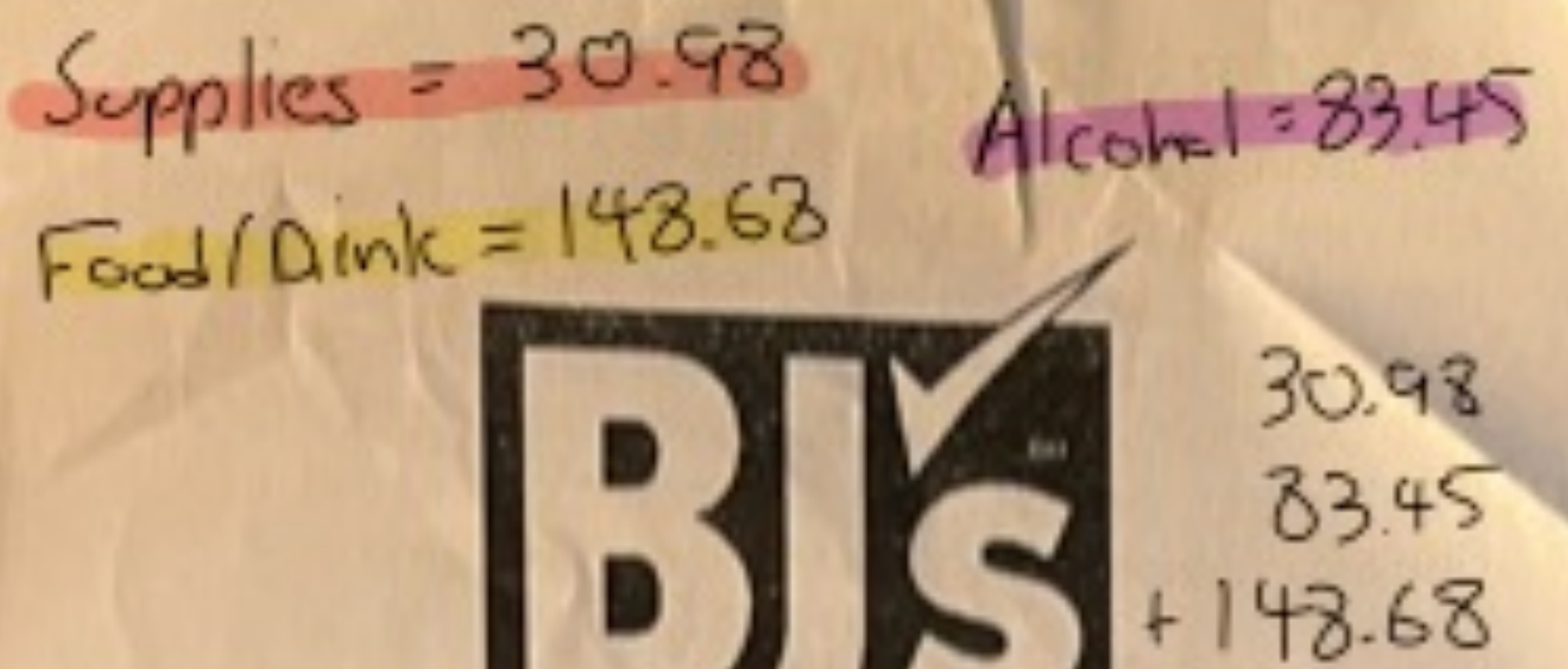

has to add up Club Mar. Steven Bernash

263.11

| Club:320 Res<br>Cashier:48642 | e:9 Trans:2537<br>22 10/22/23 03:5 | 3pm     |
|-------------------------------|------------------------------------|---------|
| *** MEMBERS                   | HIP ID. 32043081257                | ***     |
| *** MEMBERS                   | HIP EXPIRES ON 07                  | /24 *** |
| CASH CREDT DI                 | BIT ONLY                           |         |
| 85025100425                   | SP0140Z                            | 20.37 N |
| 3 8 6.79                      | URU FAR FAUE                       | 10.00 N |
| 3400099758                    | HSY FAC FAVS                       | 18 99 N |
| 2163352                       | CCPN-HLLWEEN                       | 3.00-N  |
| 88867014073                   | WF MANGO                           | 8.49 N  |
| 3120020114                    | OS 100% CRAN                       | 10.49 N |
| 78113871922                   | OTBTC220Z                          | 8.98 N  |
| 2 8 4.49                      | UESEASUAFE4                        | 7 99 N  |
| 6456322685                    | DINOBUDNUG                         | 15.99 N |
| 88867001324                   | WF Y ONION3#                       | 2.49 N  |
| 88867004600                   | WF LIMES                           | 4.99 N  |
| 88867001322                   | WF REDONION3                       | 2.99 N  |
| 81804202151                   | CILANTRO                           | D. 30 N |
| 2 2 2.99                      | AVOCADD 5 CT                       | 12.98 N |
| 2 8 6.49                      |                                    |         |
| 7096900243                    | ORG GARLIC                         | 2.99 N  |
| 5783602079                    | ROMATOMATO.                        | 4.99 N  |
| 88867003297                   | BJ RED CUP                         | 0 00 N  |
| 299381231                     | DICK N' DOCK                       | 8 98 N  |
| 2840000140                    | TRULY 24PK                         | 26.99 N |
| 8500003609                    | HGHNOONTEQ8P                       | 17.49 N |
| 4182780124                    | DKNSPKTEA 12                       | 16.99 N |
| 8500001819                    | ALAMOS MALBC                       | 10.99 N |
| 89465500109                   | 90+ P NOIR                         | 10.99 N |
| **** SUBT                     | OTAL                               | 263.11  |
| **** TOTA                     | L                                  | 263.11  |
| ****                          | 0970                               |         |
| Dun-han an                    | ENIRY: H                           |         |

AUTH 032676 TERMINAL NUMBER 7807303209 10/22/23 03:59pm 320 9 2537 486422 VISA CREDIT AID: A000000031010

Visa 263.11 CHANGE 0.00 Date of Birth = xx/xx/xx KEYED TOTAL ITEMS= 28

As a BJ's Member I JUST SAVED: \$39,53 BJ's Member Savings 36.53

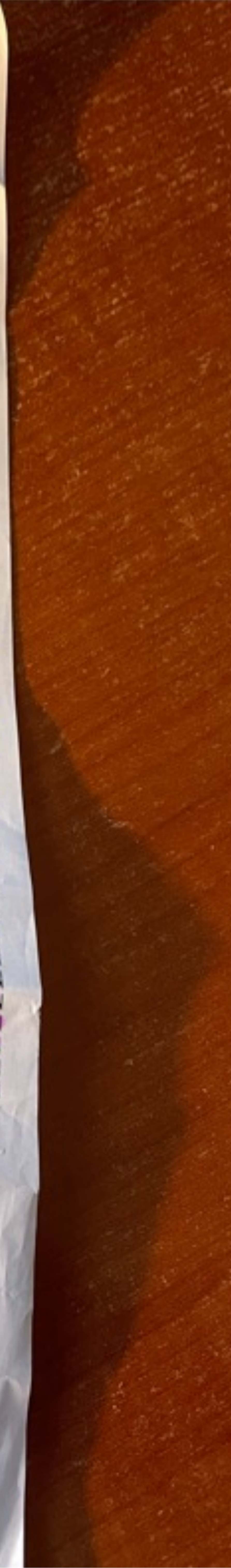

# Applying Natural Classes to GL Strings

Address

New Payee/Address

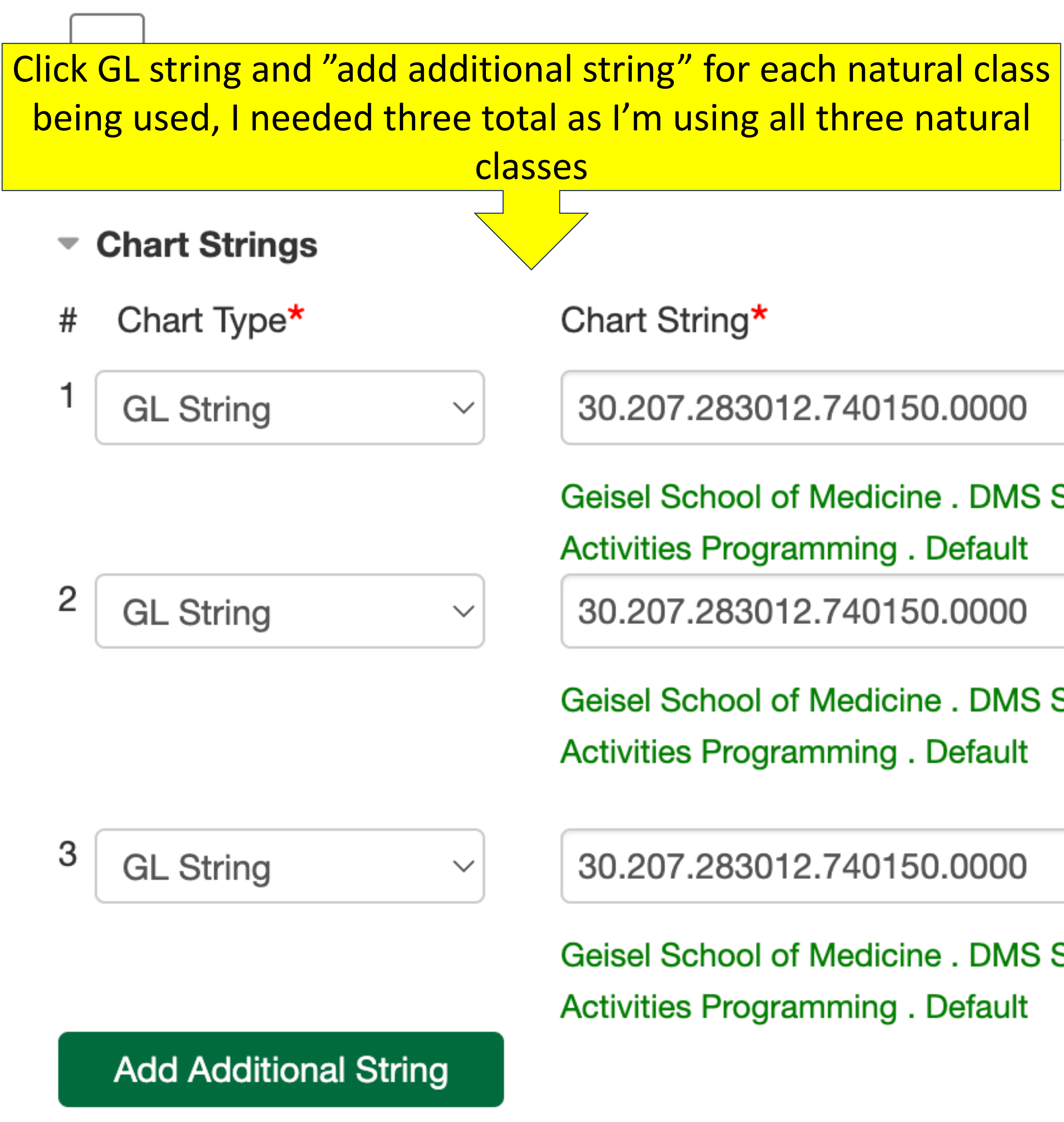

**Department Administrator Access** 

Department Administrator Additional Access

Check box if chart strings above are outside your Department or if this request does not use any chart strings

| Special Handling |   | Reaso |
|------------------|---|-------|
|                  | ~ |       |

**Chart Strings** General SG/discretionary fund - 30.207.283012.740150.0000 Joe O'Donnell Fund - 30.207.768569.740000.0000 Fran Field Fund - 30.207.761563.111550.0000

Use the appropriate GL string based on where funding is coming from. JOD/FF have different chart strings from the general student government chart string. Any discretionary funding should use the general SG string

Geisel School of Medicine . DMS Student Affairs . Student Activity Government . Student

Geisel School of Medicine . DMS Student Affairs . Student Activity Government . Student

Geisel School of Medicine . DMS Student Affairs . Student Activity Government . Student

on

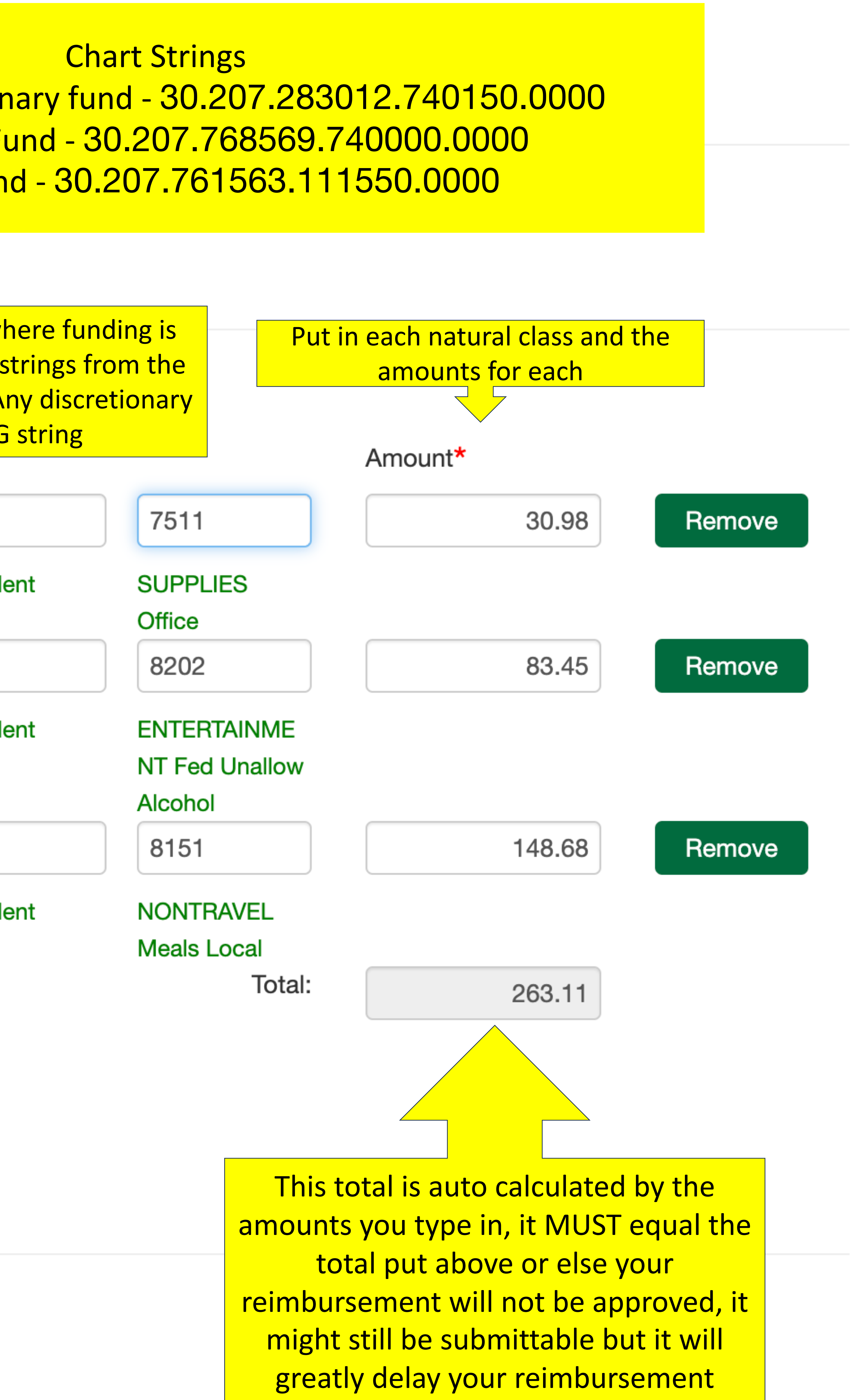

# External funding example with multiple different GL strings

Let's say that you had a \$400 receipts for an event that was partially covered by the Joe O'Donnell fund, you were approved for up to \$250 in funding from the JOD fund. The receipt has \$300 worth of food/drink and \$100 worth of alcohol for the event. This is how you would fill out the GL strings.

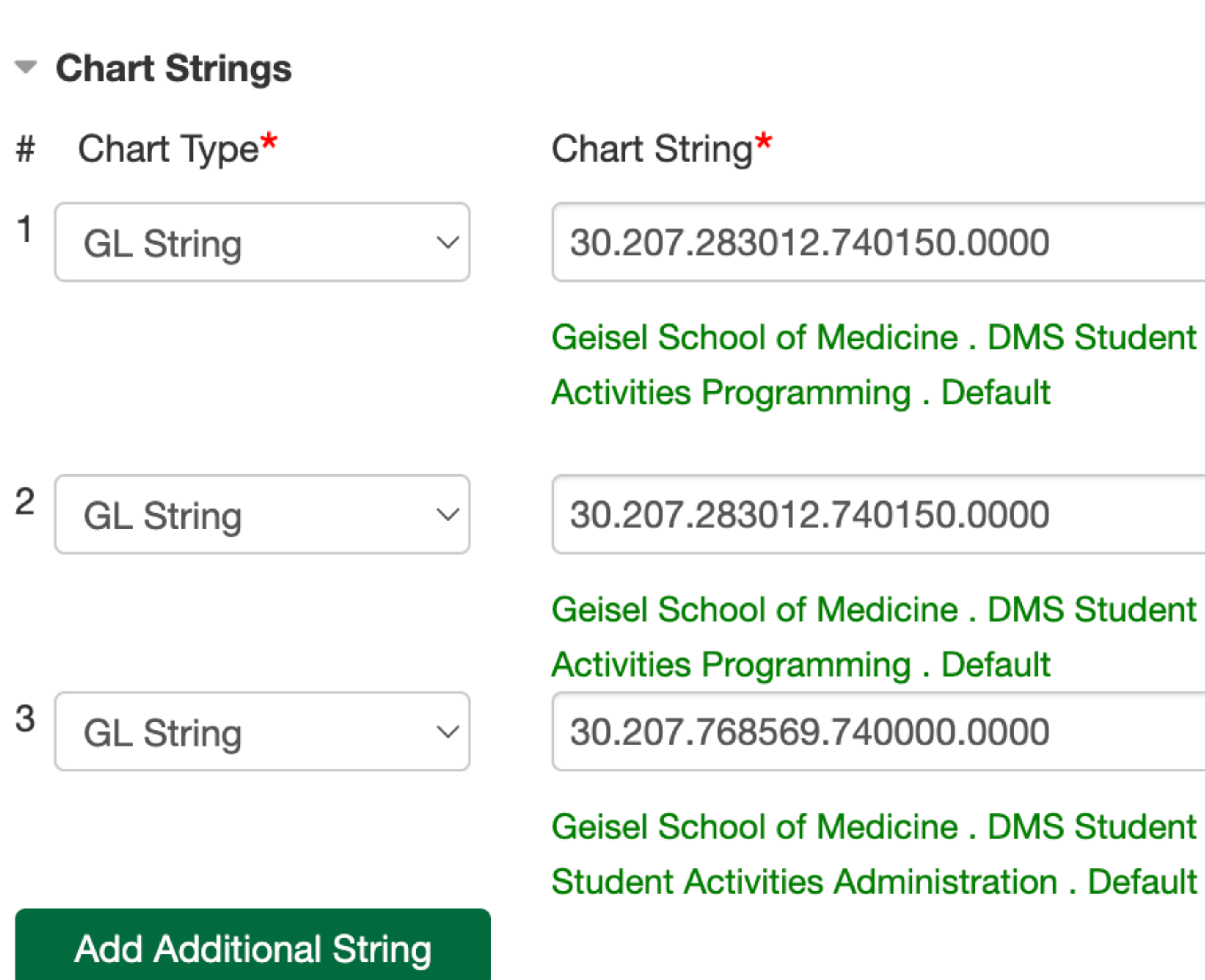

## **Department Administrator Access**

Department Administrator Additional Access

Check box if chart strings above are outside your Department or if this request does not use any chart strings

The SG GL string should cover \$150 of the total spending that was not approved for by the JOD fund. Use the GL string twice to cover the \$100 in alcohol (natural class 8202) and \$50 of the \$300 in food (8151)

Geisel School of Medicine . DMS Student Affairs . Student Activity Government . Student

Geisel School of Medicine . DMS Student Affairs . Student Activity Government . Student

Geisel School of Medicine . DMS Student Affairs . ODonnell J MD 71 Fund for Students .

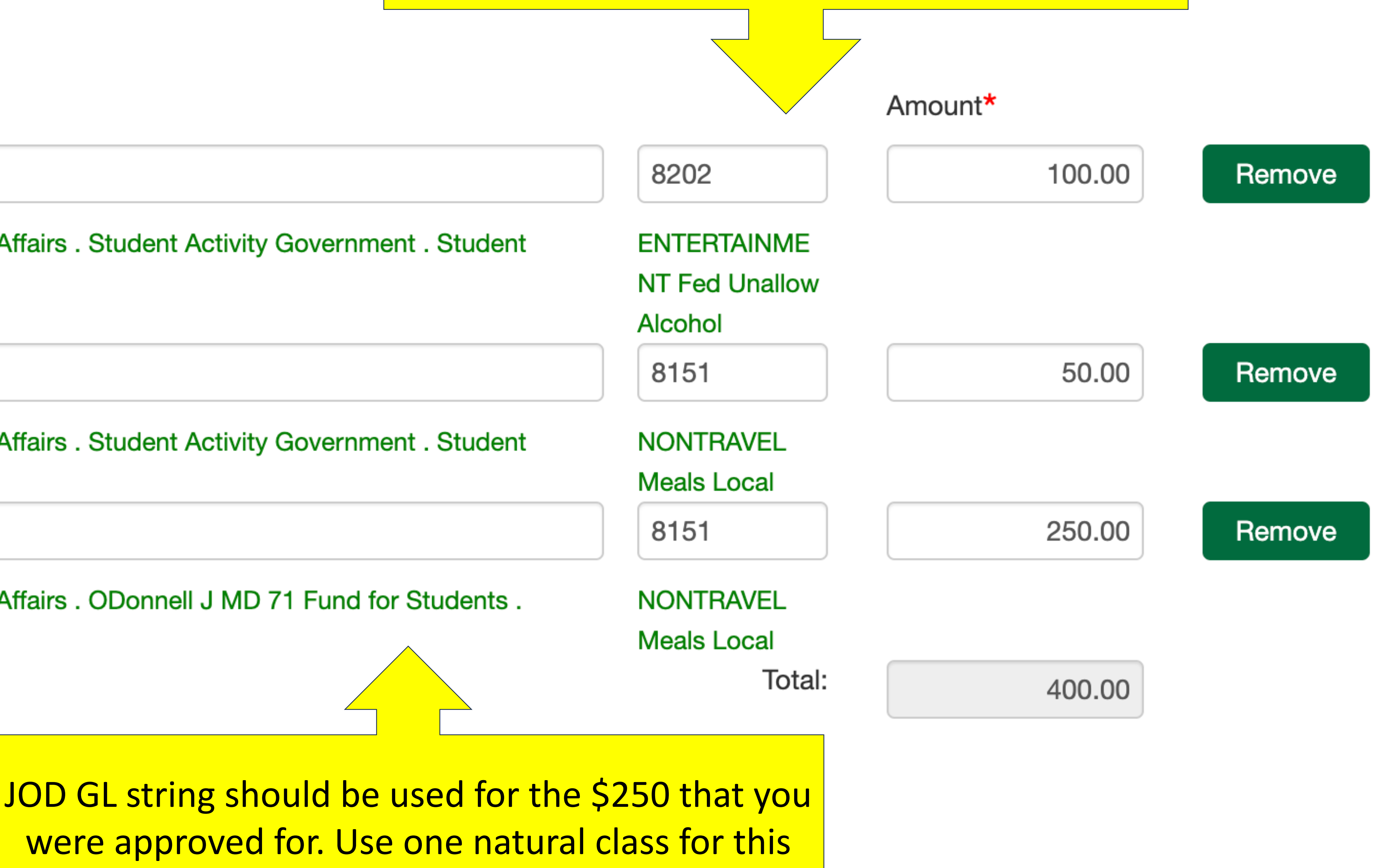

# Attaching your receipt

Add Additional String

**Department Administrator Access** 

- Department Administrator Additional Access
- Check box if chart strings above are outside y or if this request does not use any chart strings

## Special Handling

Attachments

Approvals

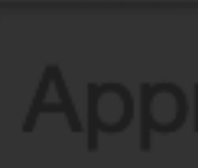

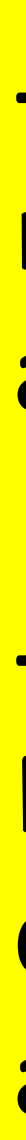

Select AP – Receipt

## Document Type

- ✓ Select a document type
  - ACCT WebADI file
  - **AP Honorarium Acceptance Form**
  - AP Invoice
  - AP Itemization
  - AP Packing slip

## AP - Receipt

- AP Remittance Letter
- **AP Statements**
- AP Tax Form 8233
- AP Tax Form CWA
- AP Tax Form W-9
- AP Tax Form W-9S
- AP Tax Form W8-BEN
- AP Tax Form W8-BEN- E
- AP Wiring Instructions
- PROC Contract
- PROC Independent contractor form
- PROC New vendor form
- PROC Proof of Insurance
- PROC Sole Source justification

NO Approvers are currently on this form.

- You can submit multiple receipts onto one reimbursement, just make sure all the numbers and breakdown of natural classes adds up

- The single most frustrating part is receipts need to be under 7.1 MB, this means your airdrops from your phone are too much data, I just take a screenshot onto a word document and save as a pdf

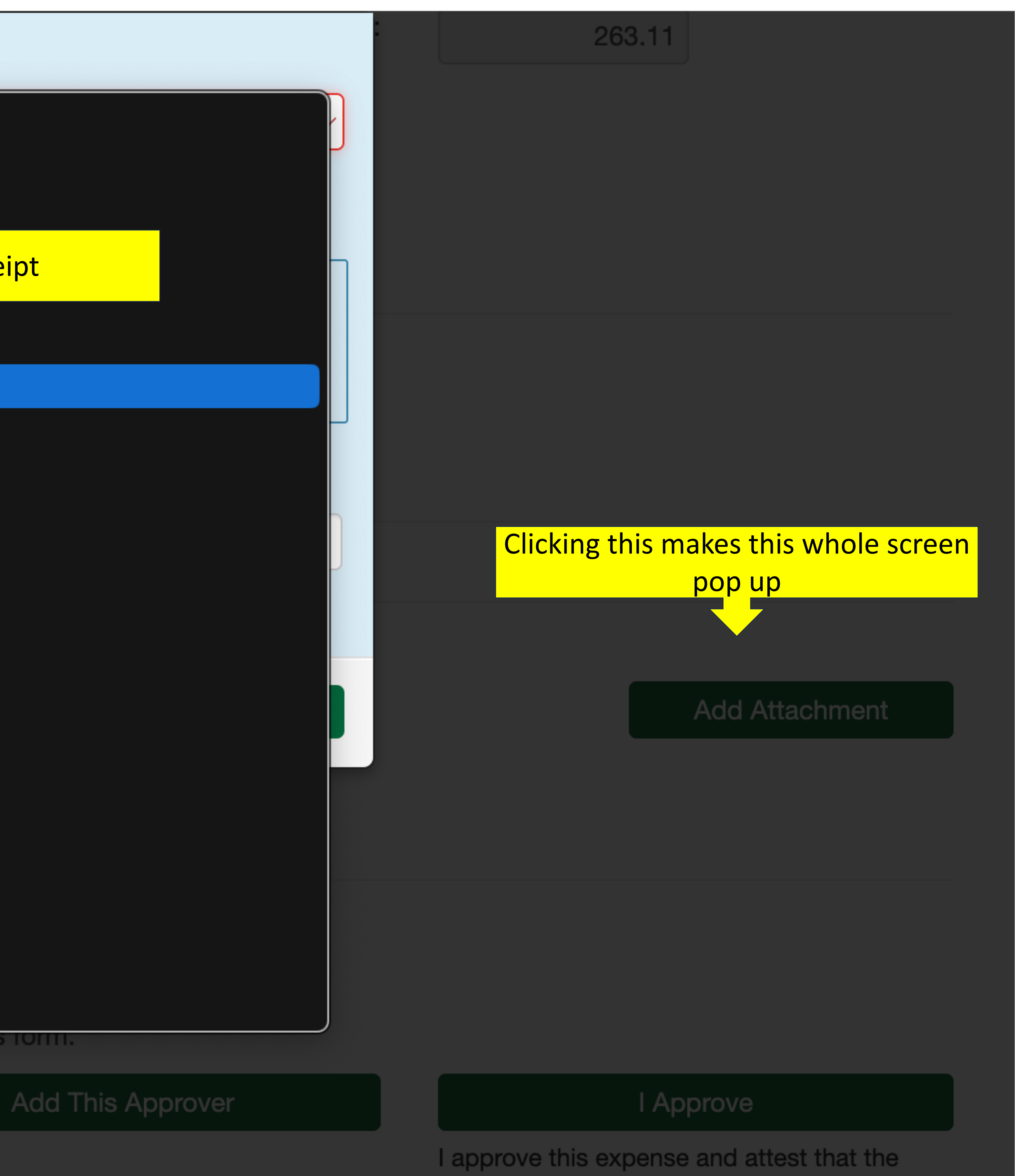

charges are allowable, allocable, necessary, and reasonable.

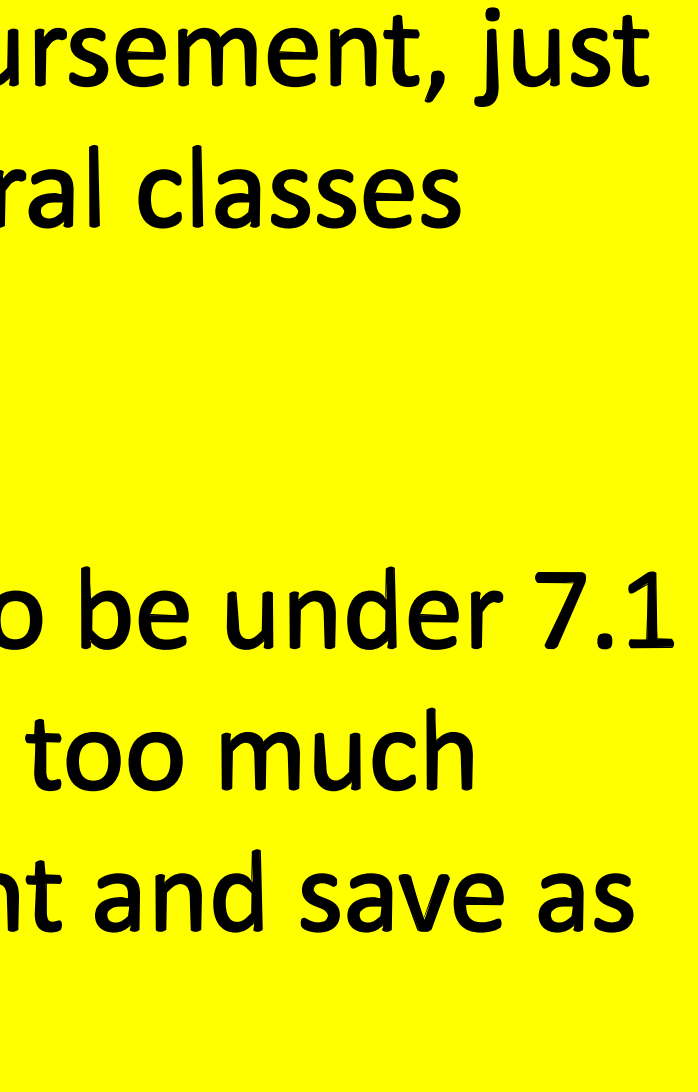

# Final Steps and Submission

## Special Handling

Reaso

 $\sim$ 

Attachments

Make sure to put "Casale, M Approvals as the first approver Sequence Approver Casale, Madison  $\sim$ hois Hoi Hoi Ho **Other Instructions/Comments** H

Save Without Submitting

| n                 |           |               |          |         |            |
|-------------------|-----------|---------------|----------|---------|------------|
|                   |           |               |          |         |            |
|                   |           |               |          |         |            |
|                   |           |               |          |         |            |
|                   |           |               |          |         |            |
|                   |           |               |          |         |            |
|                   | NL        | o Documento / | aro atta | shad to | this form  |
|                   |           | o Documents a | are alla | sneu to |            |
| ladison"          |           |               |          |         |            |
|                   |           |               |          | Ther    | n click "a |
|                   |           | Decision      |          | "Hois   | sington,   |
|                   |           |               |          |         |            |
|                   |           |               |          |         | Add        |
| <b>is</b> ington, | Matthew C |               | F004F3   | 37      | Staff      |
| <b>is</b> ington, | Rick C    |               | D28373   | 3V      | Staff      |
| <b>is</b> ington, | Timothy A |               | D10470   | P       | Staff      |
| isington,         | Tina L    |               | D31128   | BS      | Staff      |
|                   |           | THEN SUBN     | 1IT BEC  | AUSE YO | DU'RE      |
|                   |           |               |          | !!      |            |
|                   |           |               | Submit   |         |            |
|                   |           |               |          |         |            |

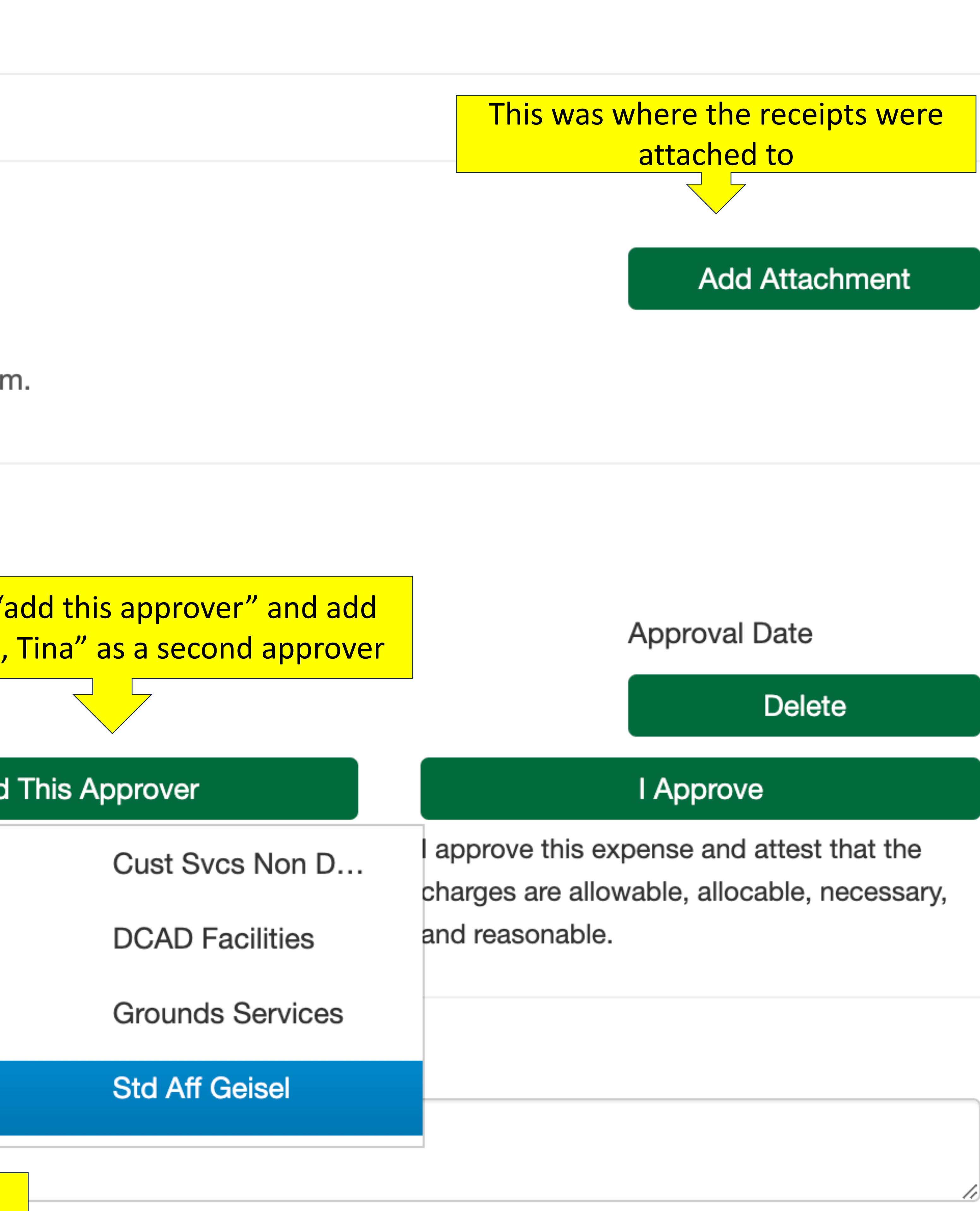